## Project Budgeting Using QM

In this tutorial, we will cover project budgeting using POM QM.

Fred Ridgeway has been given the responsibility of managing a training and development program. He knows the immediate predecessors, time to complete each activity, and the cost for each activity. The information is given in the table below:

| Activity | Predecessor | Time | Total Cost (\$) |
|----------|-------------|------|-----------------|
| А        | -           | 8    | 8000            |
| В        | -           | 4    | 12000           |
| С        | А           | 3    | 6000            |
| D        | В           | 5    | 15000           |
| Е        | C,D         | 3    | 9000            |
| F        | C,D         | 5    | 10000           |
| G        | F           | 3    | 6000            |

To calculate his monthly budget, open POM QM for Windows, select **Project Management (PERT/CPM)**.

| QM for Window                                            | s to accompany Render/Stair/Hanna's Quant a                                                                                                    | Analysis for Mgt text                                                                        |
|----------------------------------------------------------|----------------------------------------------------------------------------------------------------|----------------------------------------------------------------------------------------------|
| $\underline{F}ile \ \underline{E}dit \ \underline{V}iew$ | Module Format Tools Window Help                                                                                                    |                                                                                              |
| 🗅 🕞 🖬 🎒<br>Arial                                         | <u>A</u> ssignment<br><u>B</u> reakeven/Cost-Volume Analysis<br><u>D</u> ecision Analysis                                                                                                    | <ul> <li>■ ■ ▲ &lt;</li> <li>■ Solve</li> <li>■ .0000 → Ex. 0.0 , Ø # ▲ → 2 → # →</li> </ul> |
|                                                          | <u>F</u> orecasting<br><u>G</u> ame Theory                                                                                                    |                                                                                              |
| M for Windows                                            | G <u>o</u> al Programming<br>Integer & Mixed Integer Programming<br>In <u>v</u> entory<br>Linear Programming<br><u>M</u> arkov Analysis<br>Mat <u>e</u> rial Requirements Planning<br><u>N</u> etworks                                                             |                                                                                              |
|                                                          | Project Management (PERT/CPM)         Quality Control         Simulation         Statistics (mean, var, sd; normal dist)         Transportation         Waiting Lines         Display POM Modules only         Visplay QM Modules only         Display ALL Modules |                                                                                              |

| РОН<br>Ф | QN           | I for W       | /indov          | vs             |                                                                                                    |  |
|----------|--------------|---------------|-----------------|----------------|----------------------------------------------------------------------------------------------------|--|
|          | <u>F</u> ile | Edit          | <u>V</u> iew    | <u>M</u> odule | Fo <u>r</u> mat <u>T</u> ools <u>W</u> indow <u>H</u> elp                                                                                                    |  |
|          | D            | <u>N</u> ew   |                 | ÷              | 1 Single time estimate 🛛 🗤 🐨 💼 📠 🔺 📎 😰 🕨 Solve                                                                                                    |  |
| Ĩ        | <u>-</u>     | <u>O</u> pen  |                 | Ctrl+0         | <u>2</u> Triple time estimate $\equiv \equiv 1.00 \rightarrow 5\times 0.0 \rightarrow 10 \rightarrow 10 \rightarrow 10 \rightarrow 10 \rightarrow 10 \rightarrow 10 \rightarrow 10 $ |  |
| Ë.       | Ľ,           | <u>C</u> lose |                 |                | <u>3</u> Crashing                                                                                                    |  |
|          | H            | Save          |                 | Ctrl+S         | <u>4</u> Cost Budgeting                                                                                                    |  |
|          |              | Save A        | <u>\</u> s      |                | 5 Mean, Std dev given                                                                                                    |  |
| Pr       | <u>.</u>     | Save a        | is Exce         | lfile          | v()                                                                                                    |  |
|          | 0            | Save a        | is HTN          | /IL            |                                                                                                    |  |
|          | 6            | Print         |                 | Ctrl+P         |                                                                                                    |  |
|          | 2            | Print S       | Sc <u>r</u> een |                |                                                                                                    |  |
|          | ►            | Solve         |                 | F9             |                                                                                                    |  |
|          |              | E <u>x</u> it |                 |                |                                                                                                    |  |
|          |              |               |                 |                |                                                                                                    |  |

Then from the File menu, select New  $\rightarrow$  4 Cost Budgeting.

A **Create data set for Project management (PERT/CPM)/Cost Budgeting** window will appear. Enter 7 for the **Number of Activities**, and be sure immediate predecessor list is checked. Also, leave A, B, C, D, E, ... selected for **Row names**. This is the default setting.

| Create data set for Project Management (PERT/CPI                                                        | M)/Cost Budgeting                                                                                                    |
|----------------------------------------------------------------------------------------------------|----------------------------------------------------------------------------------------------------|
| Title: (untitled)                                                                                       | Modify default title                                                                                                    |
| Number of Activities                                                                                    | <b>Row names</b> Column names Overview                                                                                                    |
| <ul> <li>Table Structure</li> <li>Immediate predecessor list</li> <li>Start/end node numbers</li> </ul> | <ul> <li>Activity 1, Activity 2, Activity 3,</li> <li>a, b, c, d, e,</li> <li>A, B, C, D, E,</li> <li>1, 2, 3, 4, 5,</li> <li>January, February, March, April,</li> <li>Click here to set start month</li> <li>Other</li> </ul> |
|                                                                                                    | <u>C</u> ancel <u>H</u> elp <u>O</u> K                                                                                                    |

## Click **OK**. A table will display.

| 📳 QM for Windows - [Da                                                                                                    | ta Table]            |                             |                |             |              |             |             |             |             |       |                                                                |  |
|----------------------------------------------------------------------------------------------------|----------------------|-----------------------------|----------------|-------------|--------------|-------------|-------------|-------------|-------------|-------|----------------------------------------------------------------|--|
| <u>File Edit View M</u> odu                                                                                                    | le Fo <u>r</u> mat ] | <u>T</u> ools <u>W</u> indo | w <u>H</u> elp |             |              |             |             |             |             |       |                                                                |  |
| ] D 🕞 🖬 🞒 🖼 翔 😃 🖬 🔛 🛗 🗰 100% → 🗐 🔜 🔺 🛇 😰 🕨 Solve                                                                                                    |                      |                             |                |             |              |             |             |             |             |       |                                                                |  |
| Arial ▼ 8.2! ▼ B I U ≡ ≡ ≡ 0.00 ▼ B C U = E = 0.00 ▼ B C U = E = 0.00 ▼ B C U = E = 0.00 ▼ B C U = E = 0.00 ▼ B C U = E = E = 0.00 ▼ B C U = E = E = E = 0.00 ▼ B C U = E = E = E = 0.00 ▼ B C U = E = E = E = E = E = E = E = E = E = |                      |                             |                |             |              |             |             |             |             |       |                                                                |  |
| -Network type                                                                                                    |                      |                             |                |             | Method       |             |             |             |             |       | Instruction                                                    |  |
| Immediate predecessor                                                                                                    | list                 |                             |                |             | Cost Budgel  | ina         |             |             |             | -     | Enter the value for a for start node. This must be an integer. |  |
| C Start/end node numbers                                                                                                    | 3                    |                             |                |             | , see, badgo |             |             |             |             |       |                                                                |  |
|                                                                                                    |                      |                             |                |             | 11           |             |             |             |             | funti | "itled)                                                        |  |
| Activity                                                                                                    | Activity time        | Activity Cost               | Predecessor    | Predecessor | Predecessor  | Predecessor | Predecessor | Predecessor | Predecessor |       |                                                                |  |
|                                                                                                    |                      |                             | 1              | 2           | 3            | 4           | 5           | 6           | 7           |       |                                                                |  |
| Α                                                                                                    | 0                    | 0                           |                |             |              |             |             |             |             | 1     |                                                                |  |
| В                                                                                                    | 0                    | 0                           |                |             |              |             |             |             |             | 1     |                                                                |  |
| С                                                                                                    | 0                    | 0                           |                |             |              |             |             |             |             | 1     |                                                                |  |
| D                                                                                                    | 0                    | 0                           |                |             |              |             |             |             |             | 1     |                                                                |  |
| E                                                                                                    | 0                    | 0                           |                |             |              |             |             |             |             |       |                                                                |  |
| F                                                                                                    | 0                    | 0                           |                |             |              |             |             |             |             |       |                                                                |  |
| G                                                                                                    | 0                    | 0                           |                |             |              |             |             |             |             |       |                                                                |  |
|                                                                                                    |                      |                             |                |             |              |             |             |             |             |       |                                                                |  |

Now enter the information from the table at the beginning of this tutorial and be sure that you only enter one predecessor in each column.

| 🞇 QM for Windows - [Da                                                                  | ita Table]    | _             |                  |                  |                      |                  |                  |                  |                  |                                                                                           |  |  |  |
|-----------------------------------------------------------------------------------------|---------------|---------------|------------------|------------------|----------------------|------------------|------------------|------------------|------------------|-------------------------------------------------------------------------------------------|--|--|--|
| <u>Eile Edit View M</u> odule Fo <u>r</u> mat <u>T</u> ools <u>W</u> indow <u>H</u> elp |               |               |                  |                  |                      |                  |                  |                  |                  |                                                                                           |  |  |  |
| D 🕞 🖶 🚭 陷 🚟   翔 😃 True 🛗 拙 100% 🕞 🔲 🔜 🔺 🔧 😰 🕨 Solve                                     |               |               |                  |                  |                      |                  |                  |                  |                  |                                                                                           |  |  |  |
| Arial                                                                                   | • 8           | .2t - B /     | U 🔳 🗐            | 00. 📑 🖥          | ▼ Fix<br>Dec 0.0     | , Ø 🏥            | A • 🕭 • 🛛        | -                |                  |                                                                                           |  |  |  |
| Network type     Immediate predecessor     Start/end node numbers                       | list<br>s     |               |                  |                  | Method<br>Cost Budge | ting             |                  |                  |                  | Instruction<br>Enter the value for g for early start. Almost any character is permissible |  |  |  |
|                                                                                         |               |               |                  |                  |                      | (untitled)       |                  |                  |                  |                                                                                           |  |  |  |
| Activity                                                                                | Activity time | Activity Cost | Predecessor<br>1 | Predecessor<br>2 | Predecessor<br>3     | Predecessor<br>4 | Predecessor<br>5 | Predecessor<br>6 | Predecessor<br>7 | sor<br>7                                                                                  |  |  |  |
| A                                                                                       | 8             | 8000          |                  |                  |                      |                  |                  |                  |                  |                                                                                           |  |  |  |
| В                                                                                       | 4             | 12000         |                  |                  |                      |                  |                  |                  |                  |                                                                                           |  |  |  |
| C                                                                                       | 3             | 6000          | A                |                  |                      |                  |                  |                  |                  |                                                                                           |  |  |  |
| D                                                                                       | 5             | 15000         | В                |                  |                      |                  |                  |                  |                  |                                                                                           |  |  |  |
| E                                                                                       | 3             | 9000          | С                | D                |                      |                  |                  |                  |                  |                                                                                           |  |  |  |
| F                                                                                       | 5             | 10000         | С                | D                |                      |                  |                  |                  |                  |                                                                                           |  |  |  |
| G                                                                                       | 3             | 6000          | F                |                  |                      |                  |                  |                  |                  |                                                                                           |  |  |  |

After you have correctly entered the data, click **Solve**. Then from the **Window** dropdown menu, select **2 Early Start Budget**. The results are given below for each of the 19 periods in the project.

| 📀 Early Start Budget  |                     |          |          |          |          |          |          |          |          |           |           |           |           |           |           |           |           |           |           |  |
|-----------------------|---------------------|----------|----------|----------|----------|----------|----------|----------|----------|-----------|-----------|-----------|-----------|-----------|-----------|-----------|-----------|-----------|-----------|--|
|                       | (untitled) Solution |          |          |          |          |          |          |          |          |           |           |           |           |           |           |           |           |           |           |  |
|                       | Period 1            | Period 2 | Period 3 | Period 4 | Period 5 | Period 6 | Period 7 | Period 8 | Period 9 | Period 10 | Period 11 | Period 12 | Period 13 | Period 14 | Period 15 | Period 16 | Period 17 | Period 18 | Period 19 |  |
|                       |                     |          |          |          |          |          |          |          |          |           |           |           |           |           |           |           |           |           |           |  |
| A                     | 1000                | 1000     | 1000     | 1000     | 1000     | 1000     | 1000     | 1000     |          |           |           |           |           |           |           |           |           |           |           |  |
| В                     | 3000                | 3000     | 3000     | 3000     |          |          |          |          |          |           |           |           |           |           |           |           |           |           |           |  |
| С                     |                     |          |          |          |          |          |          |          | 2000     | 2000      | 2000      |           |           |           |           |           |           |           |           |  |
| D                     |                     |          |          |          | 3000     | 3000     | 3000     | 3000     | 3000     |           |           |           |           |           |           |           |           |           |           |  |
| E                     |                     |          |          |          |          |          |          |          |          |           |           | 3000      | 3000      | 3000      |           |           |           |           |           |  |
| F                     |                     |          |          |          |          |          |          |          |          |           |           | 2000      | 2000      | 2000      | 2000      | 2000      |           |           |           |  |
| G                     |                     |          |          |          |          |          |          |          |          |           |           |           |           |           |           |           | 2000      | 2000      | 2000      |  |
| Total in Period       | 4000                | 4000     | 4000     | 4000     | 4000     | 4000     | 4000     | 4000     | 5000     | 2000      | 2000      | 5000      | 5000      | 5000      | 2000      | 2000      | 2000      | 2000      | 2000      |  |
| Cumulative from start | 4000                | 8000     | 12000    | 16000    | 20000    | 24000    | 28000    | 32000    | 37000    | 39000     | 41000     | 46000     | 51000     | 56000     | 58000     | 60000     | 62000     | 64000     | 66000     |  |

Here are the results in a regular table for easier viewing (amounts shown are in the thousands).

|                          | WEEK |   |    |    |    |    |    |    |    |    |    |    |    |    |    |    |    |    |    |
|--------------------------|------|---|----|----|----|----|----|----|----|----|----|----|----|----|----|----|----|----|----|
| Αςτινιτγ                 | 1    | 2 | 3  | 4  | 5  | 6  | 7  | 8  | 9  | 10 | 11 | 12 | 13 | 14 | 15 | 16 | 17 | 18 | 19 |
| A                        | 1    | 1 | 1  | 1  | 1  | 1  | 1  | 1  |    |    |    |    |    |    |    |    |    |    |    |
| В                        | 3    | 3 | 3  | 3  |    |    |    |    |    |    |    |    |    |    |    |    |    |    |    |
| С                        |      |   |    |    |    |    |    |    | 2  | 2  | 2  |    |    |    |    |    |    |    |    |
| D                        |      |   |    |    | 3  | 3  | 3  | 3  | 3  |    |    |    |    |    |    |    |    |    |    |
| E                        |      |   |    |    |    |    |    |    |    |    |    | 3  | 3  | 3  |    |    |    |    |    |
| F                        |      |   |    |    |    |    |    |    |    |    |    | 2  | 2  | 2  | 2  | 2  |    |    |    |
| G                        |      |   |    |    |    |    |    |    |    |    |    |    |    |    |    |    | 2  | 2  | 2  |
| Total in<br>Period       | 4    | 4 | 4  | 4  | 4  | 4  | 4  | 4  | 5  | 2  | 2  | 5  | 5  | 5  | 2  | 2  | 2  | 2  | 2  |
| Cumulative<br>from start | 4    | 8 | 12 | 16 | 20 | 24 | 28 | 32 | 37 | 39 | 41 | 46 | 51 | 56 | 58 | 60 | 62 | 64 | 66 |

This concludes the tutorial on project budgeting using POM QM for Windows.